Notifications Setup & Auto-sending Report to Clients

To send notifications you will need

- Email addresses of recipients—you can send to multiple internal contacts and/or client contacts
- The Service Location name

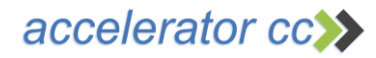

1. Navigate to Quality Control > Inspection Sites

#### Quality Control -

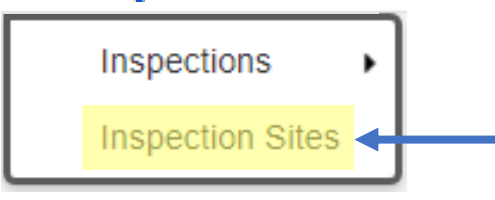

2. From the Inspection Site list, select the target service location

| ( | Service<br>Location# | Name                             | Address1                  | Address2  | City              | State /<br>Province | Postal<br>Code | Inspection<br>Template | Site<br>services<br>Coordinator | Assigned<br>Deficiencies | Supervisor<br>Name |
|---|----------------------|----------------------------------|---------------------------|-----------|-------------------|---------------------|----------------|------------------------|---------------------------------|--------------------------|--------------------|
| ( | 1                    | TSG Main                         | 3805 West<br>Chester Pike | Suite 200 | Newtown<br>Square | PA                  | 19073          | General<br>Office      | Maria Rossi                     | Yes                      | Bob Brown          |
|   | 63                   | NSTAR Services<br>Company        | 257 Prospect<br>St        | n/a       | n/a               | Ма                  | n/a            | General<br>Office      | n/a                             | No                       | n/a                |
|   | 65                   | Compass HC<br>Management,<br>LLC | 105 Chauncy<br>Street     | n/a       | Boston            | Ма                  | n/a            | General<br>Office      | Jaime<br>Maddison               | Yes                      | n/a                |
|   | 217                  | TSG FLA Office                   | 219 Maple<br>Drive        | n/a       | Miami             | FI                  | 39082          | 3 Grades               | Mike Ross                       | Yes                      | Maria<br>Rossi     |

# Select the Service Location

### accelerator cc>>>

## Create Notifications

- 1. Click on the Notifications tab
- 2. Select New
- 3. Enter the contacts email address
- 4. Check the desired report to be delivered

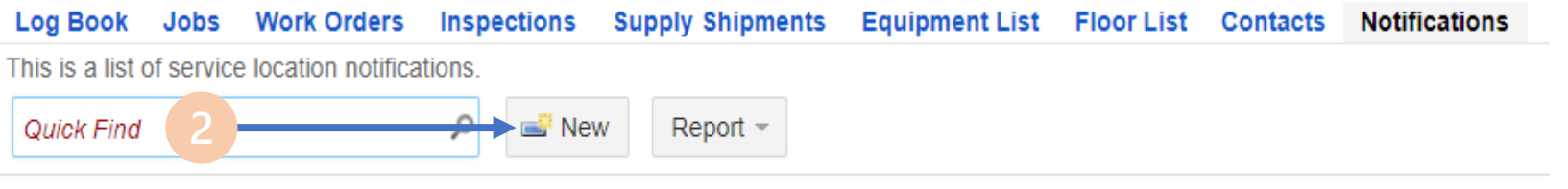

Email Address Nightly Report Facility QC Report Inspection QC Detailed Report Inspection QC Summary Report Inspection

#### New Service Location Notifications

Complete the form. Make sure to enter all required fields.

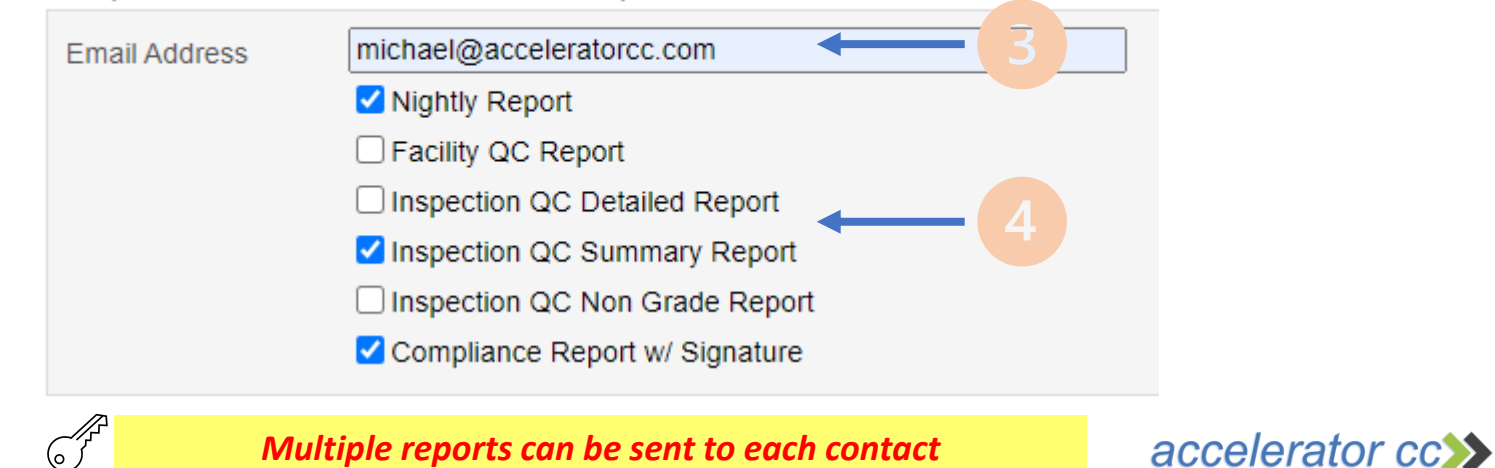

# View Notification Lists

## A list of notifications will be created

Upon completion of field tasks, reports will be auto-created and sent based on the list.

| Email Address             | Nightly<br>Report | Facility QC<br>Report | Inspection QC Detailed<br>Report | Inspection QC Summary<br>Report | Inspection QC Non Grade<br>Report | Compliance Report w/<br>Signature |  |
|---------------------------|-------------------|-----------------------|----------------------------------|---------------------------------|-----------------------------------|-----------------------------------|--|
| sy@acceleratorcc.com      | Yes               | No                    | Yes                              | n/a                             | n/a                               | n/a                               |  |
| bob@acceleratorcc.com     | No                | Yes                   | n/a                              | n/a                             | n/a                               | n/a                               |  |
| maria@acceleratorcc.com   | No                | Yes                   | Yes                              | No                              | Yes                               | n/a                               |  |
| michael@acceleratorcc.com | Yes               | No                    | No                               | Yes                             | No                                | Yes                               |  |

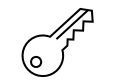

Turn on/off reports easily by editing each contacts notification

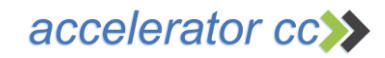

Support

Contact us for any questions or training requests

### support@acceleratorcc.com

### 484.692.6330

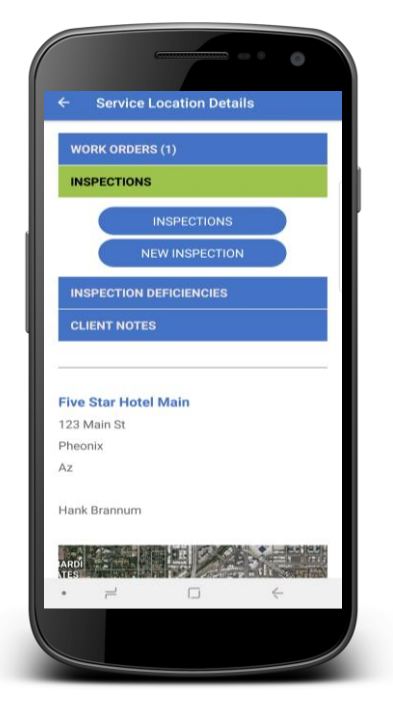

#### To Download Accord<sup>®</sup> search: Accord by Accelerator

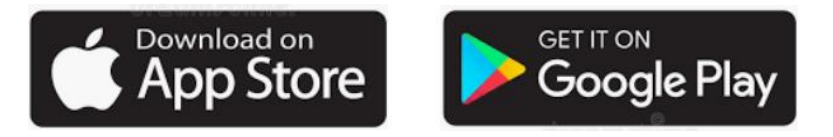

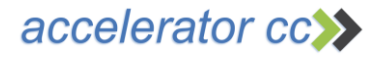